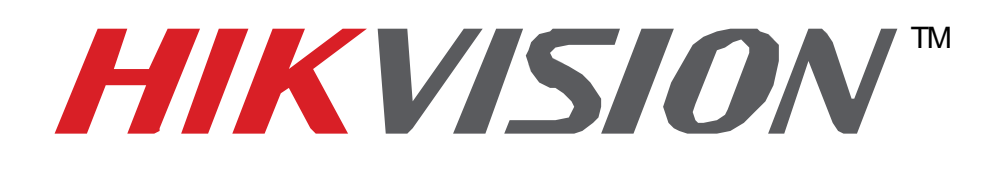

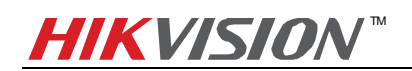

# Index

| 1. | Adding StorCenter ix2 to DS-2CD2432-IW via NFS Mount Type  | 4    |
|----|------------------------------------------------------------|------|
| 2. | Notes of using NFS mount type on StorCenter ix2            | 9    |
| 3. | Adding StorCenter ix2 to DS-2CD2432-IW via CIFS Mount Type | . 11 |
| 4. | Notes of using CIFS mount type on StorCenter ix2:          | . 19 |

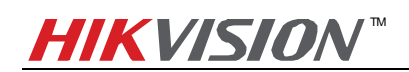

# **About this Document**

This manual applies to the following devices and Hikvision IP camera **DS-2CD2432-IW** and **Iomega StorCenter ix2** are used as examples in it.

|       | lomega NAS                |          |                        |                  |
|-------|---------------------------|----------|------------------------|------------------|
|       | Series                    | Platform | Firmware Version       | Model Number     |
| Smart | DS-2CD4xxx                | R1       | V5.2.0 140721 or above |                  |
| Smart | DS-2CD63xx <sup>[1]</sup> | R4       | V5.0.9 140612 or above |                  |
| Dro   | DS-2CD7xx/8xx/72xx/82xx   | DM365    | V5.2.0 140721 or above | Stor Contor iv 2 |
| PIO   | DS-2CD6412FWD-10/20       | R1       | V5.2.0 140721 or above | Storcenter ix2   |
| Value | DS-2CD2xx2                | RO       | V5.2.0 140721 or above |                  |
|       | DS-2CD2x14WD-I            | R2       | V5.2.0 140721 or above |                  |

 $^{[1]}$  DS-2CD63xx series IP cameras do not support lomega NAS connection via CIFS mount type.

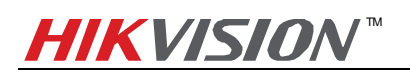

## 1. Adding StorCenter ix2 to DS-2CD2432-IW via NFS Mount Type

## Main Steps:

1. Open the the web page of StorCenter ix2 by inputting its IP address in the IE page And click icon **user** to input the user name and password to log in.

| 🗲 Log In - Windows Internet Explorer                |                                                | _6×                                       |
|-----------------------------------------------------|------------------------------------------------|-------------------------------------------|
| C C C T http://10.18.0.103/login.html?pg=index.html | P 🔄 🄄 🖬 Log In 🗙                               | $\mathbf{\hat{h}} \star \mathbf{\hat{r}}$ |
| File Edit View Favorites Tools Help                 |                                                |                                           |
| iomega:<br>an EMC company                           | ix2-96-storage - lomega StorCenter ix2         | r (?                                      |
|                                                     |                                                |                                           |
|                                                     | Login                                          |                                           |
|                                                     | Username: admin Password Change password Login |                                           |
|                                                     |                                                |                                           |
|                                                     |                                                |                                           |
|                                                     |                                                | 1, 100% •                                 |

2. After logging in, please click icon 🔯 to call out the Managing Panel and click "All Features" button as shown in the figure below. Then click "Protocols" button.

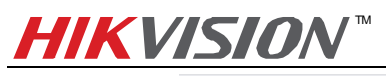

| iomega<br>an EMC company |         | E                                     | ix2-96-storage        | lomega StorCen | ter ix2     |                       |             | a                | idmin 🖙 🕋 🕐 |
|--------------------------|---------|---------------------------------------|-----------------------|----------------|-------------|-----------------------|-------------|------------------|-------------|
| Common                   |         |                                       |                       |                |             |                       |             | Search Featur    | res 💽       |
| Cloud Services           | 4 e     | ATMOS                                 |                       |                | Application | Configuration         |             |                  |             |
| System                   |         | ~                                     | ~                     | Amazon 55      | Manager     | Backup and<br>Restore | Copy Jobs   |                  |             |
| Backup                   | Device  | Drive Management                      | Email Notification    | Energy Saving  | Event Log   | External Storage      | Facebook    | Factory Reset    |             |
| Media                    |         | <b>*</b>                              | (*)                   |                |             | <b>.</b>              |             |                  |             |
| Storage                  | Flickr  | Groups                                | Home Page<br>Settings | ISCSI          | Languages   | Media Server          | Mozy Backup | Network          |             |
| Network                  |         | i i i i i i i i i i i i i i i i i i i |                       | Æ              | <b></b>     |                       |             |                  |             |
|                          |         |                                       | Primers               | Piolocois      | Security    | setup                 | Shares      | Software Opdates |             |
| All Features             | Support | System Status                         | Torrent Download      | UPS Management | Users       | Video Surveillance    | YouTube     |                  |             |
|                          |         |                                       |                       |                |             |                       |             |                  |             |
|                          |         |                                       |                       |                |             |                       |             |                  |             |
|                          |         |                                       |                       |                |             |                       |             |                  |             |
|                          |         |                                       |                       |                |             |                       |             |                  |             |
|                          |         |                                       |                       |                |             |                       |             |                  |             |
|                          |         |                                       |                       |                |             |                       |             |                  |             |
|                          |         |                                       |                       |                |             |                       |             |                  |             |

3. Turn On NFS protocol: On the pop-up menu, turn on the "NFS" protocol as shown in the figure below:

| iomega<br>an EMC company | ix2-96-storage - lomega StorCenter ix2                |        | admin 📴 👔 | ?         |
|--------------------------|-------------------------------------------------------|--------|-----------|-----------|
| Common                   | Protocols     Manage file sharing protocols. Overview |        |           | $\otimes$ |
| Cloud Services           | Name                                                  | Off/On | Settings  |           |
|                          | Apple File Sharing                                    |        |           |           |
| Svstem                   | Bluetooth                                             |        | 100       |           |
|                          | FTP                                                   |        | Ô         |           |
| Backup                   | 🔬 NFS                                                 |        | Ø         |           |
| Баскор                   | 😥 rsync                                               |        | ¢         |           |
|                          | 🚱 SNMP                                                |        | <u>i</u>  |           |
| Media                    | 🙀 TFTP                                                |        | <u></u>   |           |
|                          | WebDAV File Sharing                                   |        | 100 H     |           |
| Storage                  | b Windows DFS                                         |        | 100       |           |
| <b>~</b>                 | Jundows File Sharing                                  |        |           |           |
| All Features             |                                                       |        |           |           |
|                          |                                                       |        |           |           |

4. Then go to NFS Settings by clicking icon. In pop-up message box, select one of the first two options (The 2<sup>nd</sup> option by default). If the 3<sup>rd</sup> option is selected, you cannot attach the IP camera to the NAS due to insufficient permission.

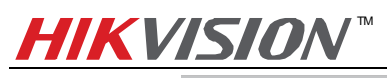

| iomega<br>an EMC company | ix2-96-storage - lomega StorCenter ix2                                                   | admin 🕞 | <b>?</b> |
|--------------------------|------------------------------------------------------------------------------------------|---------|----------|
| Common                   | Protocols Manage file sharing protocols: Overview                                        |         | 8        |
| Cloud Services           |                                                                                          |         |          |
| - 10                     | Apple File Sharing                                                                       |         |          |
| System                   | Bluetooth                                                                                |         |          |
|                          | FTP                                                                                      | 0       |          |
| Backup                   | NFS                                                                                      | 0       |          |
| <b>S</b>                 | 🥹 rsync                                                                                  | 0       |          |
| Media                    | SNMP                                                                                     |         |          |
|                          | TFTP                                                                                     |         |          |
| Storage                  | WebDAV File Sharing NFS Settings                                                         |         |          |
| 9-0                      | Windows DFS CAllow all client users full access                                          |         |          |
| Network                  | Windows File Sharing<br>Allow full access for client users other than root (root_squash) |         |          |
| All Features             | ○ Treat client users as guest (all_squash)          Apply       Cancel                   |         |          |
|                          |                                                                                          |         |          |

5. Once again click "All Features" button and click "Shares" icon.

| iomega<br>an EMC company | ix2-96-storage - lomega StorCenter ix2 |                  |                       |                |                        |                                        |             | ix2-96-storage - lomega StorCenter ix2 admin 🖙 🕅 🕅 |     |  |
|--------------------------|----------------------------------------|------------------|-----------------------|----------------|------------------------|----------------------------------------|-------------|----------------------------------------------------|-----|--|
| Common                   |                                        |                  |                       |                |                        |                                        |             | Search Feature                                     | s Q |  |
| Cloud Services           | 2 - C                                  | ATMOS            |                       | 88             | N                      |                                        | 0           | 12                                                 |     |  |
| System                   |                                        | ~                | ~                     | Amazon S3      | Application<br>Manager | Configuration<br>Backup and<br>Restore | Copy Jobs   | Date & Time                                        |     |  |
| Backup                   | Device                                 | Drive Management | Email Notification    | Energy Saving  | Event Log              | External Storage                       | Facebook    | Factory Reset                                      |     |  |
| 1000 Kap                 | Identification                         | <u></u>          | <i>1</i> 22           | =1-            |                        |                                        |             | <b>.</b>                                           |     |  |
| Media                    | Flickr                                 | Groups           | Home Page<br>Settings | ISCSI          | Languages              | Media Server                           | Mozy Backup | Network                                            |     |  |
| Network                  | Portrapal Cloud                        | Dicture Transfer |                       | Protocolo      | Society .              | Catura                                 | Charge      | Software Lindotae                                  |     |  |
|                          |                                        |                  | Primers               | Protocols      | Security               | Setup                                  | Shares      | Soliware Opdates                                   |     |  |
| All Features             | <b>1</b>                               | <b></b>          |                       |                |                        |                                        |             |                                                    |     |  |
|                          | Support                                | System Status    | Torrent Download      | UPS Management | Users                  | Video Surveillance                     | YouTube     |                                                    |     |  |
|                          |                                        |                  |                       |                |                        |                                        |             |                                                    |     |  |
|                          |                                        |                  |                       |                |                        |                                        |             |                                                    |     |  |
|                          |                                        |                  |                       |                |                        |                                        |             |                                                    |     |  |
|                          |                                        |                  |                       |                |                        |                                        |             |                                                    |     |  |

6. Add a Share: In the pop-up interface as shown below, enter the name of the file you want to create and click the "Create" button, and it does not matter whether you choose Shared Media. In the following example, a file named **nfs001** is created.

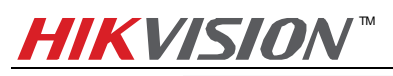

| iomega<br>an EMC company | ix2-96-storage - lomega StorCenter ix2                                  | admin 📴 🕅 <table-cell></table-cell> |
|--------------------------|-------------------------------------------------------------------------|-------------------------------------|
| Common                   | Shares<br>View, add, modify, and delete Shares. Overview<br>Add a Share |                                     |
| - <b>j</b>               | Name                                                                    | Properties                          |
| System                   |                                                                         | 100 m                               |
| 2                        | Information - Overview                                                  |                                     |
| Backup                   | Name Infs001                                                            |                                     |
| Media                    |                                                                         |                                     |
|                          | 🐹 This Share: 0 B 🔲 Used: 297.71 GB 📄 Free: 1.51 TB                     |                                     |
| Storage                  | Media sharing                                                           |                                     |
| See Network              | Create Cancel                                                           |                                     |
|                          | Access Permissions                                                      |                                     |
| All Features             | > NFS                                                                   |                                     |
|                          | Active Folders                                                          |                                     |

7. Add an NFS Rule: Set the NFS accessing rules, click the drop-down arrow on the file name and click the arrow on the NFS item and you can see the "Add NFS Rules" button. Click "Add NFS Rules" button and enter the IP segment of your device and then check the checkbox of "Write" column to assign writing permission of this folder to the IP addresses. In this case, my IP address is 10.18.0.x, so I entered 10.18.0.x/24. And then all the IP cameras in this segment can be mounted on this directory. Please also note that in this page you can see the location of the shared folder is /nfs/nfs001 as shown in the figure below which can be used as file path in the web page of the camera.

Note: /24 means that the subnet mask is 255.255.255.0.

| ▼ 🚍 nfs001                                                              |   |       | <b></b> |  |
|-------------------------------------------------------------------------|---|-------|---------|--|
| Information                                                             |   |       |         |  |
| Access Permissions                                                      |   |       |         |  |
| * NFS - Overview                                                        |   |       |         |  |
| Location: /nfs/nfs001<br>Set NFS host access to secured Share 'nfs001'. |   |       |         |  |
| Host Name                                                               |   | Write | Actions |  |
| 10.18.0.0/24                                                            | × | V     |         |  |
| Apply Cancel                                                            |   |       |         |  |
| Active Folders                                                          |   |       |         |  |

8. Add NAS to an IP camera: Go to web client of DS-2CD2432-IW and select NFS as the mounting type and input the server address and file path, then click save.

*Note:* NFS mounting type does not require user name and password.

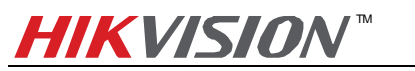

| Record Schede     HDD No.     1 | ule Storage Management Type NAS | NAS Snapshot<br>Server Address                                       | File Path                                                                                                    |                                                                                                    |
|---------------------------------|---------------------------------|----------------------------------------------------------------------|----------------------------------------------------------------------------------------------------|----------------------------------------------------------------------------------------------------|
| +HDD No.                        | Type<br>NAS                     | Server Address                                                       | File Path                                                                                                    |                                                                                                    |
| 1 ^   -                         |                                 | 10 18 0 103                                                          | /nfs/nfs001                                                                                                    |                                                                                                    |
| Mounting                        | Type NFS 🔽 Us                   | er Name Pas                                                          | ssword Test                                                                                                    |                                                                                                    |
| 2                               | NAS                             |                                                                      |                                                                                                    |                                                                                                    |
| 2                               | NAS                             |                                                                      |                                                                                                    |                                                                                                    |
| 4                               | NAS                             |                                                                      |                                                                                                    |                                                                                                    |
| 5                               | NAS                             |                                                                      |                                                                                                    |                                                                                                    |
| 6                               | NAS                             |                                                                      |                                                                                                    |                                                                                                    |
| 7                               | NAS                             |                                                                      |                                                                                                    |                                                                                                    |
| 8                               | NAS                             |                                                                      |                                                                                                    |                                                                                                    |
| 0                               | 1010                            |                                                                      |                                                                                                    |                                                                                                    |
|                                 |                                 |                                                                      |                                                                                                    | Save                                                                                                    |
|                                 | 2<br>3<br>4<br>5<br>6<br>7<br>8 | 2 NAS<br>3 NAS<br>4 NAS<br>5 NAS<br>6 NAS<br>7 NAS<br>8 NAS<br>6 NAS | 2       NAS         3       NAS         4       NAS         5       NAS         6       NAS         7       NAS         8       NAS | 2       NAS         3       NAS         4       NAS         5       NAS         6       NAS         7       NAS         8       NAS |

9. Go back to Storage Management, tick the checkbox of the HDD No. and click Format. After it is formatted, the NAS can be used for recording.

| Live View                                     | F       | layback         |             | og          | Configura     | ation |          | <u></u> 2 | admin   🥁 L |
|-----------------------------------------------|---------|-----------------|-------------|-------------|---------------|-------|----------|-----------|-------------|
| Local Configuration     O Local Configuration | ion     | Record Schedule | Storage Mar | nagement NA | S Snapshot    |       |          |           |             |
| Basic Configuration                           | ı v     | HDD Device L    | ist         |             |               |       |          |           | Format      |
| Advanced Configu                              | ation ^ | HDD No.         | Capacity    | Free space  | Status        | Туре  | Property | Progress  |             |
| <ul> <li>System</li> </ul>                    | ution   | 9               | 1842.08GB   | 0.00GB      | Uninitialized | NAS   | R/W      |           |             |
| Network                                       |         |                 |             |             |               |       |          |           |             |
| Video/Audio                                   |         | Quota           |             |             |               |       |          |           |             |
| Image                                         |         | Max.Picture C   | apacity     | 0.00GB      |               |       |          |           |             |
| <ul> <li>Security</li> </ul>                  |         | Free Size for F | Picture     | 0.00GB      |               |       |          |           |             |
| Events                                        |         | Max. Record C   | Capacity    | 0.00GB      |               |       |          |           |             |
| Storage                                       |         | Free Size for F | Record      | 0.00GB      |               | -     |          |           |             |
|                                               |         | Percentage of   | Picture     | 25          |               | %     |          |           |             |
|                                               |         | Percentage of   | Record      | 75          |               | %     |          |           |             |
|                                               |         |                 | ,           |             |               |       |          |           |             |
|                                               |         |                 |             |             |               |       |          |           | Paus        |
|                                               |         |                 |             |             |               |       |          |           | Save        |

vision bigital recimology ee., Eta. vii rugita rust

## 2. Notes of using NFS mount type on StorCenter ix2

1. StorCenter ix2 does not support disk space management as shown in the figure below. Therefore, when using NFS mount type, a shared folder will use up all the space of StorCenter ix2.

| iomega<br>an EMC company                                                                                            | ix2-96-storage - lomega StorCenter ix2                                              | admin 🗔 🕅 🕐 |
|----------------------------------------------------------------------------------------------------|-------------------------------------------------------------------------------------|-------------|
| Courseon<br>Cloud Services<br>Cloud Services<br>Cloud Services<br>Declaup<br>Beckap<br>Beckap<br>Storage<br>Storage | <image/> <image/> <text><text><text><text><text></text></text></text></text></text> | 8           |
|                                                                                                    |                                                                                     |             |

- 2. A shared folder can be only attached to one IP camera. There might be confliction that causes HDD error and video loss if a shared folder is attached to more than one IP camera, so it is suggested that creating only one shared folder in StorCenter ix2 for only one IP camera to use when choosing NFS as mounting type.
- 3. NFS mount type does not require user name/password when it is attached to an IP camera, so there is no need to create user on the StorCenter ix2 as well.
- 4. When in the NFS settings for NFS mount type, please select one of the first two options (The 2<sup>nd</sup> option by default). If the 3<sup>rd</sup> option is selected, you cannot attach the IP camera to the NAS due to insufficient permission.

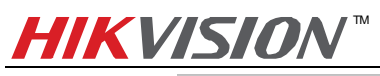

| iomega:<br>an EMC company | ix2-96-storage - lomega StorCenter ix2                                                    | admin 0- | <b>R</b> ? |
|---------------------------|-------------------------------------------------------------------------------------------|----------|------------|
| Common                    | Protocols<br>Manage file sharing protocols. Overview                                      |          | 8          |
|                           |                                                                                           |          |            |
|                           | Apple File Sharing                                                                        |          |            |
|                           | Bluetooth                                                                                 |          |            |
|                           | FTP                                                                                       | 0        |            |
| Backup                    | NFS                                                                                       |          |            |
| 5 h                       | rsync                                                                                     |          |            |
| Media                     | SNMP                                                                                      |          |            |
|                           | ITFTP                                                                                     |          |            |
|                           | WebDAV File Sharing NFS Settings                                                          |          |            |
|                           | Windows DFS     December 201 Allow all client users full access                           |          |            |
|                           | Windows File Sharing     Allow full access for client users other than root (root_squash) |          |            |
| All Features              | Apply Cancel                                                                              |          |            |
|                           |                                                                                           |          |            |

5. When using NFS mount type, the file path format filled in an IP camera is **/nfs/name of shared folder**. For example, if the name of shared folder is nfs001, the file path is /nfs/nfs001.

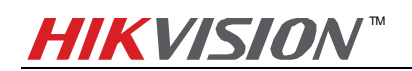

# 3. Adding StorCenter ix2 to DS-2CD2432-IW via CIFS Mount Type

*Note:* If you wish to attach more than one IP camera to StorCenter ix2 NAS, then you should add StorCenter ix2 via CIFS Mount Type.

## Main Steps:

1. Open the the web page of StorCenter ix2 by inputting its IP address in the IE page And click icon **u** to input the user name and password to log in.

| Clog In - Windows Internet Explorer                 |                                                | <u>_ 5 ×</u>   |
|-----------------------------------------------------|------------------------------------------------|----------------|
| C C T M http://10.18.0.103/login.html?pg=index.html | P 🔹 🆘 🖿 Log In 🗙                               | $h \star \Phi$ |
| File Edit View Favorites Tools Help                 |                                                |                |
| iomega:<br>ап БИС сотрану                           | ix2-96-storage - Iomega StorCenter ix2         | 82             |
|                                                     |                                                |                |
|                                                     | Login                                          |                |
|                                                     | Username: admin Password Change password Login |                |
|                                                     |                                                |                |
|                                                     |                                                |                |
|                                                     |                                                | 🔩 100% 🔹 //    |

2. After logging in, please click icon i to call out the Managing Panel and click "All Features" button as shown in the figure below. Then click "Protocols" button.

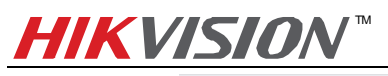

| iomega:<br>an EMC company |                | E                | ix2-96-storage -      | lomega StorCent | er ix2      |                       |             |                  | admin 📴 😭 🥐 |
|---------------------------|----------------|------------------|-----------------------|-----------------|-------------|-----------------------|-------------|------------------|-------------|
| Common                    |                |                  |                       |                 |             |                       |             | Search Feat      | tures       |
| Cloud Services            | <u>*</u> *     | ATMOS            |                       | Amazon S3       | Application | Configuration         | Conv. Jobs  | Date & Time      |             |
| System                    |                | ~                | ~                     | vinazon co      | Manager     | Backup and<br>Restore |             |                  |             |
| Backup                    | Device         | Drive Managemen  | t Email Notification  | Energy Saving   | Event Log   | External Storage      | Facebook    | Factory Reset    |             |
| Media                     |                | ĉ                | (*)                   |                 | <b>@</b>    | <b>A</b>              |             |                  |             |
| Storage                   | Flickr         | Groups           | Home Page<br>Settings | ISCSI           | Languages   | Media Server          | Mozy Backup | Network          |             |
| }                         | Personal Cloud | Picture Transfer | Printers              | Protocols       | Security    | Setup                 | Shares      | Software Updates |             |
| All Features              | se 199         | <b>A</b>         |                       |                 | 2           | <u> </u>              | You         |                  |             |
|                           | Support        | System Status    | Torrent Download      | UPS Management  | Users       | Video Surveillance    | YouTube     |                  |             |
|                           |                |                  |                       |                 |             |                       |             |                  |             |
|                           |                |                  |                       |                 |             |                       |             |                  |             |
|                           |                |                  |                       |                 |             |                       |             |                  |             |
|                           |                |                  |                       |                 |             |                       |             |                  |             |
|                           |                |                  |                       |                 |             |                       |             |                  |             |
|                           |                |                  |                       |                 |             |                       |             |                  |             |

3. **Turn On CIFS protocol (i.e. Windows File Sharing):** On the pop-up menu, turn on the Windows File Sharing protocol as shown in the figure below:

| an EMC company |                                                       |        | admin 🕞 😭 🕻 |
|----------------|-------------------------------------------------------|--------|-------------|
| Common         | Protocols     Manage file sharing protocols. Overview |        |             |
|                | Name                                                  | Off/On | Settings    |
| <u></u>        | Q Apple File Sharing                                  |        |             |
| Suntana        | 8 Bluetooth                                           |        | <u></u>     |
| System         | FTP FTP                                               |        | Ø           |
| 2              | NFS                                                   |        | Ö           |
| Backup         | v rsync                                               |        | Ø           |
| 1              | SNMP                                                  |        | 6           |
| Media          | TFTP                                                  |        | -           |
|                | WebDAV File Sharing                                   |        |             |
| Storage        | Windows DFS                                           |        |             |
| <u>}</u> ⊷     | Windows File Sharing                                  |        |             |
| Network        |                                                       |        |             |
|                |                                                       |        |             |
| All Features   |                                                       |        |             |

4. Add a User: Click "All Features" button and then click "Users" icon.

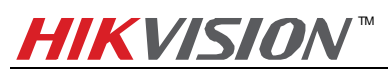

| an EMC company |                          |                  |                       |                | ,                      |                                        |             |                  |   |
|----------------|--------------------------|------------------|-----------------------|----------------|------------------------|----------------------------------------|-------------|------------------|---|
| Common         |                          |                  |                       |                | /                      | 17                                     |             | Search Features  | Q |
| Cloud Services | 2.5                      | ATMOS            |                       |                | ĸ                      | <b></b>                                | 0           | 12               |   |
| ٢              |                          |                  |                       | Amazon S3      | Application<br>Manager | Configuration<br>Backup and<br>Restore | Copy Jobs   | Date & Time      |   |
| System         |                          | 9                | 2                     | - 🗳            |                        | <b>A</b>                               | f           | <b>U</b>         |   |
| Backup         | Device<br>Identification | Drive Managemen  | t Email Notification  | Energy Saving  | Event Log              | External Storage                       | Facebook    | Factory Reset    |   |
| Media          | ••                       | <u></u>          | <b>11</b>             |                | <b>6</b>               | <b>A</b>                               |             |                  |   |
| Storage        | Flickr                   | Groups           | Home Page<br>Settings | ISCSI          | Languages              | Media Server                           | Mozy Backup | Network          |   |
| <b>}</b> ~     |                          | <b>I</b>         | -                     | ~              | 3                      |                                        | -           |                  |   |
| Network        | Personal Cloud           | Picture Transfer | Printers              | Protocols      | Security               | Setup                                  | Shares      | Software Updates |   |
| All Features   | 8                        | Ø                |                       |                |                        | <b>i</b>                               | You         |                  |   |
|                | Support                  | System Status    | Torrent Download      | UPS Management | Users                  | Video Surveillance                     | YouTube     |                  |   |
|                |                          |                  |                       |                |                        |                                        |             |                  |   |
|                |                          |                  |                       |                |                        |                                        |             |                  |   |
|                |                          |                  |                       |                |                        |                                        |             |                  |   |

5. Click "Add User" to add a user, then the following interface shows

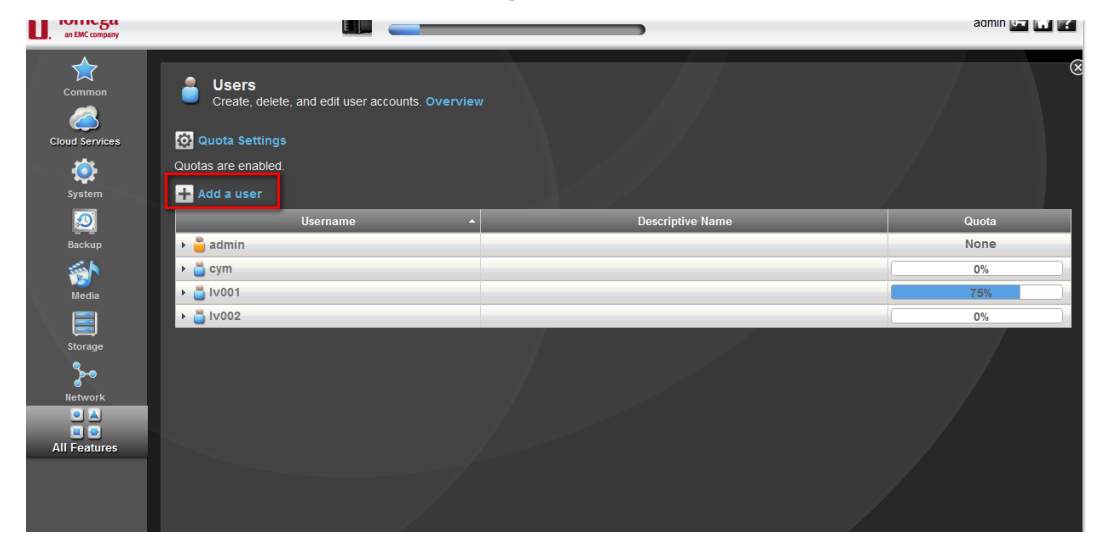

| an EMC company                       |                                                                                                    |                  |                   |
|--------------------------------------|----------------------------------------------------------------------------------------------------|------------------|-------------------|
| Common<br>Colución<br>Cloud Services | Create, delete, and edit user accounts. Overview                                                                                                    |                  |                   |
| svetem.                              | Quotas are enabled.                                                                                                    |                  |                   |
| Backup                               | Username                                                                                                    | Descriptive Name | Quota             |
| Network                              | Information          Username:                                                                                                    |                  |                   |
|                                      | Create Cancel  Create Cancel  Creat |                  | None<br>0%<br>78% |
|                                      | > 🎒 Iv002                                                                                                    |                  | 0%                |
|                                      |                                                                                                    |                  |                   |

6. Turn on Quota for a user: First you may need to configure the Quota settings as shown in the figure below to

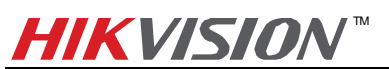

enable quotas and assign the quota size for the user. In this case, 20GB space is assigned by default for the user.

| EMC company                             | IX2-                                                                                                    | 96-storage - Iomega StorCenter                                                                                                    |                   | admin 🔙 🕅                         |
|-----------------------------------------|----------------------------------------------------------------------------------------------------|----------------------------------------------------------------------------------------------------|-------------------|-----------------------------------|
| ommon<br>Control<br>d Services          | Users     Create, delete, and edit user accounts     Guota Settings     Quotas are enabled.                                                                                                    | . Overview                                                                                                    |                   |                                   |
| System<br>Backup                        | Add a user<br>Username                                                                                                    |                                                                                                    | Descriptive Name  | Quota                             |
| <. h                                    | Information                                                                                                    |                                                                                                    |                   | 0 78                              |
| Media<br>storage<br>letwork<br>Features | Usemame: You<br>Descriptive Name: You<br>use<br>Passwort: Vi<br>Confirm Password:<br>UID:<br>Quota Size (GB):20                                                                                                    | ta Settings can limit the amount of space alloca rs by applying quotas. Overview Enable quotas Default Quota (GB): 20 Set default quota for all users Apply | ed to one or more |                                   |
|                                         | Create Cancel                                                                                                    | user                                                                                                    |                   |                                   |
|                                         | Add a secured Share for this  Create Cancel Access Permissions                                                                                                    | user                                                                                                    |                   |                                   |
|                                         |                                                                                                    |                                                                                                    |                   | 0%                                |
|                                         | Create Cancel  Access Permissions  admin  f 51  to 5                                                                                                    | front store                                                                                                    | _                 | 0%                                |
|                                         | Create Cancel  Access Permissions  Access Permissions  fs1  fs2  fs3                                                                                                    | front store<br>010                                                                                                    | -                 | 0%<br>0%<br>2%                    |
|                                         |                                                                                                    | ront store<br>010<br>10<br>20g                                                                                                    |                   | 0%<br>0%<br>2%<br>75%<br>2%       |
|                                         | Create Cancel  Create Cancel  Access Permissions  Cancel  Access Permissions  Sample Sample | ront store<br>010<br>10<br>200                                                                                                    |                   | 0%<br>0%<br>2%<br>75%<br>2%<br>2% |

7. Go back to user settings and enter the user name and password for the new user. In this case, the user name is ipc\_test and password is 12345, and click the "Create" button to create the user.

| iomega<br>an EMC company                                         | ix2-96-zhuxm - lomega Stor                                                                                                    | Center ix2       | admin 🖙 👬 🖓 |
|------------------------------------------------------------------|----------------------------------------------------------------------------------------------------|------------------|-------------|
| Common<br>Coud Services<br>Cloud Services<br>System              | Users<br>Create, delete, and edit user accounts. Overview<br>Ouotas Settings<br>Quotas are enabled.<br>Add a user                                                                                                    |                  |             |
| 0                                                                | Username                                                                                                    | Descriptive Name | Quota       |
| Backup<br>Media<br>Biorage<br>Storage<br>Network<br>Mil Foatures |                                                                                                    |                  | 0 %         |
|                                                                  | Access Permissions                                                                                                    |                  | 2000        |
|                                                                  | s activity of the second second secon |                  | 0%          |
|                                                                  | a 1v001                                                                                                    |                  | 75%         |
|                                                                  | > 🔒 Iv002                                                                                                    |                  | 0%          |

8. After the creation of the user, you need to create shared directory, click "All Features" button and click "Share" icon on the interface.

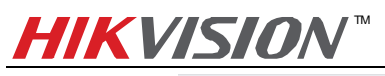

| iomega<br>an EMC company |                | E                                     | ix2-96-storage -      | lomega StorCent | er ix2      |                       |             |                  | admin 📴 😭 🥐 |
|--------------------------|----------------|---------------------------------------|-----------------------|-----------------|-------------|-----------------------|-------------|------------------|-------------|
| Common                   |                |                                       |                       |                 |             |                       |             | Search Feat      | tures       |
| Cloud Services           | 4 e            | ATAOS                                 |                       | Amazon S3       | Application | Configuration         | Conv. Johs  | Date & Time      |             |
| System                   |                | ~                                     | ~                     | vinazon co      | Manager     | Backup and<br>Restore | 0000        |                  |             |
| Backup                   | Device         | Drive Management                      | Email Notification    | Energy Saving   | Event Log   | External Storage      | Facebook    | Factory Reset    |             |
| i Media                  |                | <b>a</b>                              | <b>~</b>              |                 |             | <b>#</b>              |             |                  |             |
| Storage                  | Flickr         | Groups                                | Home Page<br>Settings | ISCSI           | Languages   | Media Server          | Mozy Backup | Network          |             |
| <b>}</b> ~               |                | i i i i i i i i i i i i i i i i i i i |                       | ~               | 3           |                       |             |                  |             |
| Network                  | Personal Cloud | Picture Transfer                      | Printers              | Protocols       | Security    | Setup                 | Shares      | Software Updates |             |
| All Features             |                | <u></u>                               |                       |                 |             | <u> </u>              | You         |                  |             |
|                          | Support        | System Status                         | Torrent Download      | UPS Management  | Users       | Video Surveillance    | YouTube     |                  |             |
|                          |                |                                       |                       |                 |             |                       |             |                  |             |
|                          |                |                                       |                       |                 |             |                       |             |                  |             |
|                          |                |                                       |                       |                 |             |                       |             |                  |             |
|                          |                |                                       |                       |                 |             |                       |             |                  |             |

9. Add a Share: In the pop-up interface as shown below, enter the name of the file you want to create and click the "Create" button, and it does not matter whether you choose Shared Media. In the following example, a file named cifs001 is created and the file path is /cifs001.

| iomega<br>an EMC company | ix2-96-storage - Iomega StorCenter ix2                              | admin 📴 😭 🤶 |
|--------------------------|---------------------------------------------------------------------|-------------|
| Common                   | Shares  View, add, modify, and delete Shares. Overview  Add a Share | 8           |
| **                       | Name                                                                | Properties  |
| System                   | 📜 admin5                                                            | <u> </u>    |
|                          | 🖳 Backups                                                           |             |
| Backup                   | ← 🚍 cifs001 Backups Share                                           | 🞬 🙆         |
| 55A                      | * Information - Overview                                            |             |
| Media                    | Name circond                                                        |             |
|                          |                                                                     |             |
| Storage                  |                                                                     |             |
| \$⊷                      | 🛛 This Share: 0 B 🔄 Used: 297.71 GB 🔄 Free: 1.51 TB                 |             |
| Network                  | Media sharing                                                       |             |
| All Features             | Apply Cancel Delete                                                 |             |
|                          | Access Permissions                                                  |             |
|                          | > NFS                                                               | _           |
|                          | Active Folders                                                      |             |
|                          | Documents                                                           |             |
|                          | f_store1                                                            | <u> </u>    |
|                          | sf_store2                                                           | <u> </u>    |
|                          |                                                                     | <u> </u>    |
|                          |                                                                     |             |
|                          | - 150<br>hf 1                                                       |             |
|                          | ·                                                                   |             |
|                          | □ tht 100                                                           | <u> </u>    |
|                          |                                                                     | <u> </u>    |
|                          |                                                                     |             |

10. Set the access permission, click "Access Permission" under the file name cifs001.

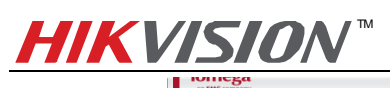

admin 📴 🔐 📝

| Common<br>Courtes | Shares<br>                                          |                                |
|-------------------|-----------------------------------------------------|--------------------------------|
|                   | Name                                                | <ul> <li>Properties</li> </ul> |
| System            | cifs001                                             | 🞬 🦲                            |
| 2                 | * Information - Overview                            |                                |
| Backup            | Name: cifs00/1 🗾 View Content                       |                                |
| Media             |                                                     |                                |
|                   | 🔯 This Share: 0 B 📉 Used: 238.85 GB 🔄 Free: 1.57 TB |                                |
|                   | I Media sharing                                     |                                |
| storage           |                                                     |                                |
| Network           | Appiy Cancel Delete                                 |                                |
|                   | Access Permissions                                  |                                |
| All Features      | ▶ NFS                                               |                                |
|                   | > Active Folders                                    |                                |
|                   | www.astronomical.com                                |                                |
|                   | 🚍 exy                                               | 🚎 🔒                            |
|                   | - 🚍 Documents                                       |                                |
|                   | Iswoo1                                              | 🛎 🔒                            |
|                   | 🛒 isw002                                            | 🚔 🔔                            |
|                   | 🛫 Movies                                            |                                |
|                   | 🚍 Music                                             |                                |
|                   | nfs001                                              | 🚎 🔒                            |
|                   |                                                     |                                |
|                   | share_dir                                           | ···· 🏔                         |
|                   | SharedMedia                                         | <b></b>                        |
|                   |                                                     |                                |

11. Click "Add Access Permission" as shown in the figure below:

| Common         | Shares                                                        | 6          |
|----------------|---------------------------------------------------------------|------------|
| Cloud Services | Vew, add, modily, and delete shares. Overview     Add a Share |            |
|                | Name                                                          | Properties |
| System         | • CIRSO 1                                                     |            |
| 0              | Information                                                   |            |
| Backup         | * Access Permissions - Overview                               |            |
| <u>هم</u>      | Allow users to change file level security                     |            |
| Media          | Add access permissions                                        |            |
|                | Name Read Read/Write                                          |            |
| Storage        | Everyone                                                      |            |
| <b>\$</b>      | admin 📝 📝                                                     |            |
| <br>Network    | Apply Cancel                                                  |            |
| •              |                                                               |            |
| All Eesturos   | NFS                                                           |            |
| All Feddules   | > Active Folders                                              |            |
|                | Backups                                                       |            |
|                | 🛛 🗠 🗮 cxy                                                     | 🞬 🔒        |
|                | 🛛 👮 Documents                                                 |            |
|                | 1 🛒 Isw001                                                    | 🚎 🔒        |
|                | 1 🛒 Isw002                                                    | 🚎 🔒        |
|                | 🛛 💻 Movies                                                    | <b></b>    |
|                | 🔋 🚾 Music                                                     | <b></b>    |
|                | s 🚅 nfs001                                                    | 🚎 🔒        |
|                |                                                               | <b></b>    |
|                | > 💻 share_dir                                                 | 🚎 🔒        |
|                | > 💻 SharedMedia                                               | <b></b>    |
|                |                                                               |            |

12. Then tick the checkbox in front of the user name you just added and click Apply.

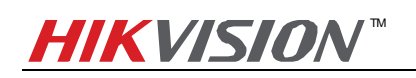

| Common             | Shares<br>View, add, modify, and delete Sha |                                                  |            |     |
|--------------------|---------------------------------------------|--------------------------------------------------|------------|-----|
| Cloud Services     | 🕂 Add a Share                               |                                                  |            |     |
| 101 I              |                                             |                                                  |            |     |
| System             | - 🤤 cifs001                                 |                                                  |            | 📫 🦀 |
| 100                | Information                                 |                                                  |            |     |
| Backup             | * Access Permissions - Overvie              |                                                  |            |     |
| <b>S</b>           | Allow users to change file level            | el security                                      |            |     |
| Media              | 🛨 Add access permissions                    | Add Access Permissions                           |            |     |
| Storage<br>Network | Everyone<br>admin<br>Apply Gancel<br>NFS    | Allow access for the following users and groups: | Road/Write |     |
|                    | Backups                                     |                                                  |            | = 0 |
|                    | Documents                                   | Apply Cancel                                     |            |     |
|                    |                                             |                                                  |            |     |
|                    |                                             |                                                  |            |     |
|                    |                                             |                                                  |            |     |
|                    |                                             |                                                  |            |     |
|                    |                                             |                                                  |            |     |
|                    |                                             |                                                  |            |     |
|                    |                                             |                                                  |            |     |

13. And then you can see the user name is on the permission granted list.

| an EMC company          |                                                          |      |            | admin 🖙 🖬    |
|-------------------------|----------------------------------------------------------|------|------------|--------------|
| Common<br>Code Services | Shares<br>View, add, modify, and delete Shares. Overview |      | /          | 8            |
|                         | Nam                                                      | 0    |            | ▲ Properties |
| System                  | ✓ 9 cifs001                                              |      |            | 👑 🙆          |
|                         | Information                                              |      |            |              |
| Backup                  | * Access Permissions - Overview                          |      |            |              |
| 55 h                    | Allow users to change file level security                |      |            |              |
| Media                   | + Add access permissions                                 |      |            |              |
|                         | Nama                                                     | Pead | Pead/Mrite |              |
| Storage                 | Everyone                                                 |      |            |              |
| <b>%</b>                | admin 🔮                                                  |      |            |              |
| Network                 | 📕 ipc_test                                               |      |            |              |
| •                       | Apply Cancel                                             |      |            |              |
| All Features            |                                                          |      |            |              |
|                         | > NFS                                                    |      |            |              |
|                         | Active Folders                                           |      |            |              |
|                         | Backups                                                  |      |            |              |
|                         |                                                          |      |            | ·····        |
|                         | Documents                                                |      |            |              |
|                         |                                                          |      |            |              |
|                         |                                                          |      |            |              |
|                         |                                                          |      |            |              |
|                         |                                                          |      |            |              |
|                         | Pictures                                                 |      |            |              |
|                         | share dir                                                |      |            |              |
|                         |                                                          |      |            |              |

14. Add NAS to an IP camera: In the web client of DS-2CD2432-IW, select SMB/CIFS as the mounting type and input the file path, user info and server address, and then click save.

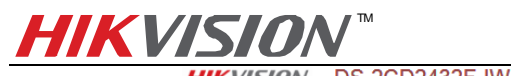

| Live View                  | F       | Playback      | Log                   | Configuration          |               | 💄 admin   🛶 Logo |
|----------------------------|---------|---------------|-----------------------|------------------------|---------------|------------------|
| Local Configuration        | ^       | Record Schedu | le Storage Management | NAS Snapshot           |               |                  |
| Local Configurati          | on      |               |                       |                        |               |                  |
| Basic Configuration        |         | HDD No.       | Туре                  | Server Address         | File Path     |                  |
| 2 24010 0011194141011      |         | 1             | NAS                   | 10.18.0.102            | /nfs/nfs001   |                  |
| Advanced Configura         | ation ^ | 2             | NAS                   | 10.18.0.103            | /cifs001      |                  |
| <ul> <li>System</li> </ul> |         | Mounting T    |                       | or Name, inc. toot     | coword assess | Test             |
| Network                    |         | wounting t    | ype joinib/oir o 🗸 Us | er wante jipc_test ra: | ssword jeeeee | Test             |
| Video/Audio                |         | 3             | NAS                   |                        |               |                  |
| Image                      |         | 4             | NAS                   |                        |               |                  |
| Security                   |         | 5             | NAS                   |                        |               |                  |
| Events                     |         | 6             | NAS                   |                        |               |                  |
| Storage                    |         | 7             | NAS                   |                        |               |                  |
|                            |         | 8             | NAS                   |                        |               |                  |
|                            |         |               |                       |                        |               | Save             |
|                            |         |               |                       |                        |               | Guic             |
|                            |         |               |                       |                        |               |                  |
|                            |         |               |                       |                        |               |                  |
|                            |         |               |                       |                        |               |                  |
|                            |         |               |                       |                        |               |                  |
|                            |         |               |                       |                        |               |                  |
|                            |         |               |                       |                        |               |                  |
|                            |         |               |                       |                        |               |                  |
|                            |         |               |                       |                        |               |                  |

15. Go back to Storage Management, tick the checkbox of the HDD No. and click Format. After it is formatted, the HDD can be used for recording.

| Live View Playback                      |               | Log Configuration |            | ation        |               | <u>*</u> : | admin   🛶 I |          |        |
|-----------------------------------------|---------------|-------------------|------------|--------------|---------------|------------|-------------|----------|--------|
| Local Configurati O Local Configuration | on ^          | Record Schedule   | Storage Ma | anagement NA | S Snapshot    |            |             |          |        |
| Basic Configurati                       | on v          | HDD Device L      | .ist       |              |               |            |             |          | Format |
| B Adversed Care                         |               | HDD No.           | Capacity   | Free space   | Status        | Туре       | Property    | Progress |        |
| Advanced Coning                         | urauon ~      | 9                 | 0.00GB     | 0.00GB       | Offline       | NAS        | R/W         |          |        |
| System     Network                      |               | <b>V</b> 10       | 20.00GB    | 0.00GB       | Uninitialized | NAS        | R/W         |          |        |
| Video/Audio                             |               |                   |            |              |               |            |             |          |        |
| <ul> <li>Image</li> </ul>               |               | Quota             |            |              |               |            |             |          |        |
| <ul> <li>Security</li> </ul>            | Max.Picture C |                   | apacity    | 0.00GB       |               |            |             |          |        |
| Events                                  |               | Free Size for f   |            | 0.00GB       |               | -          |             |          |        |
| Storage                                 |               | Max. Record       | Capacity   | 0.00GB       |               |            |             |          |        |
|                                         |               | Free Size for     | Record     | 0.00GB       |               |            |             |          |        |
|                                         |               | Percentage of     | Picture    | 25           |               | ~          |             |          |        |
|                                         |               | Percentage of     | Record     | 75           |               |            |             |          |        |
|                                         |               | reicentage of     | Record     | 115          |               | 70         |             |          |        |
|                                         |               |                   |            |              |               |            |             |          |        |
|                                         |               |                   |            |              |               |            |             |          | Save   |

# 4. Notes of using CIFS mount type on StorCenter ix2:

1. StorCenter ix2 does not support disk space management as shown in the figure below.

| iomega:                                                                                      |                                                                                                    | ix2-96-storage - lomega StorCenter ix2          | admin 료 🕷 ?                         |
|----------------------------------------------------------------------------------------------|----------------------------------------------------------------------------------------------------|-------------------------------------------------|-------------------------------------|
| Common<br>Common<br>Cloud Services<br>Cloud Services<br>Eactup<br>Eactup<br>Eactup<br>Norage | Drive Management<br>Manage drive information and car<br>Settings<br>Protection: <sup>C</sup> Mirror (RAID 1)<br>Mite Caching: Enabled with UPS<br>Periodic consistency check: Enabled<br>Caching: Enabled with UPS<br>Periodic consistency check: Enabled<br>Mite Caching: Enabled with UPS<br>Periodic consistency check: Enabled<br>Mite Caching: Enabled with UPS<br>Periodic consistency check: Enabled<br>Mite Caching: Enabled with UPS<br>Periodic consistency check: Enabled<br>Mite Caching: Enabled with UPS<br>Periodic consistency check: Enabled<br>Mite Caching: Enabled with UPS<br>Periodic consistency check: Enabled<br>Mite Caching: Enabled with UPS<br>Periodic consistency check: Enabled<br>Mite Caching: Enabled with UPS<br>Periodic consistency check: Enabled<br>Mite Caching: Enabled with UPS<br>Periodic consistency check: Enabled<br>Mite Caching: Enabled with UPS<br>Periodic consistency check: Enabled<br>Mite Caching: Enabled with UPS<br>Periodic consistency check: Enabled<br>Mite Caching: Enabled with UPS<br>Periodic consistency check: Enabled<br>Mite Caching: Enabled with UPS<br>Periodic consistency check: Enabled<br>Mite Caching: Enabled with UPS<br>Periodic consistency check: Enabled with UPS<br>Periodic consistency check: Enabled with UPS<br>Pe | sching for your lomega StorCenter to2. Overview | admir 💽 💽 <table-cell></table-cell> |
|                                                                                              |                                                                                                    |                                                 |                                     |

- 2. If you want to attach more than one IP camera to StorCenter ix2, please create multiple shared folders and users on StorCenter ix2. Note that quota mode must be enabled on every single user and the total quota size of all users must be smaller than the volume size. After that you should assign each shared folder to each user and then input each shared folder (file path) and user info in the web client of each IP camera. Note that a user can only be assigned with one shared folder and a shared folder can only be assigned to one user.
- 3. A shared folder can be only attached to one IP camera. There might be confliction that causes HDD error and video loss if a shared folder is attached to more than one IP camera.
- 4. In quota mode, if the quota size of a user is changed, you have to format the HDD again on the web client of the IP camera before use it again.
- 5. CIFS mount type requires user name/password when it is attached to an IP camera, so you need to create a user on the StorCenter ix2.
- 6. When using CIFS mount type, the file path format filled in an IP camera is */name of shared folder*. For example, if the name of shared folder is **cifs001**, the file path is */cifs001*.